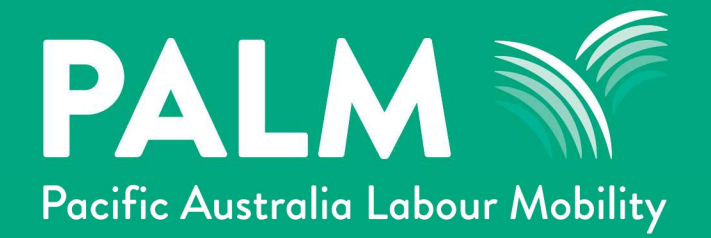

# **PALM Portal Release 54**

**Release notes** 

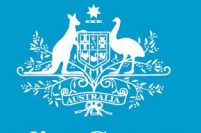

Australian Government

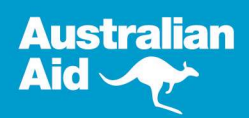

19/09/2023

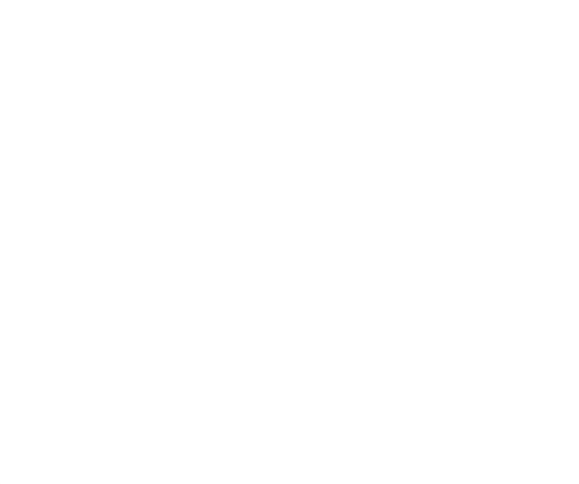

# PALM Portal Release 54 Notes

# Contents

| 1. | Updates to Accommodation Plans | . 3 |
|----|--------------------------------|-----|
| 2. | Updates to Recruitment Plans   | 10  |
| 3. | Updates to Incident Reports    | 14  |

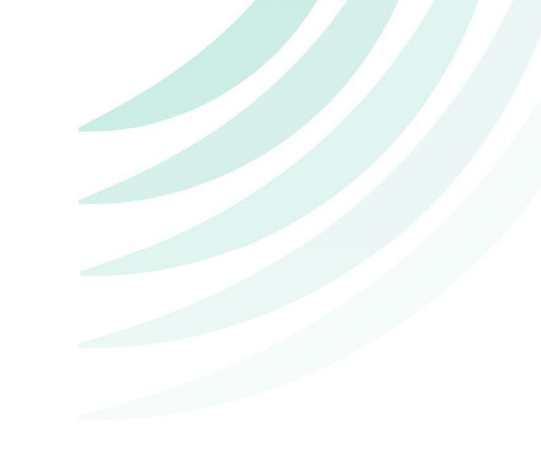

### 1. Updates to Accommodation Plans

#### a) New Search bar

A Search bar has now been added to the Accommodation Plans page

This will now allow users to search for a specific accommodation plan.

| PALM                                                                                                    |                                                                 |                                                                          |                                        |                                                            |                                       |              |                                          | Olark Tent                      |
|----------------------------------------------------------------------------------------------------|-----------------------------------------------------------------|--------------------------------------------------------------------------|----------------------------------------|------------------------------------------------------------|---------------------------------------|--------------|------------------------------------------|---------------------------------|
| G Action Items                                                                                                    | Home > Action Items > A                                         | ccommodation F                                                           | lans                                   |                                                            |                                       |              |                                          |                                 |
| A Notices                                                                                                    | Accommodat                                                      | ion Plan                                                                 | IS                                     |                                                            |                                       |              |                                          |                                 |
| <ul> <li>➡ Recruitment ∨</li> <li>Recruitment Plans</li> <li>Labour Market Tests</li> <li>Accommodation Plans</li> <li>Hosts</li> <li>Work Sites</li> </ul> | An Accommodation Plan define<br>for more detailed information o | s the living condi<br>n minimum accor<br>. To search for yo              | tions for a Plac<br>mmodation sta<br>X | eement Group of<br>Indards.<br>Search<br>part of the field | Workers on a Red<br>, add an asterisk | Add New Acco | ease refer to your Approved Employer Gui | delines document<br>Plans - All |
| Welfare & Wellbeing Plans                                                                                                    | Accommodation Plan Name                                         | Street 1                                                                 | Street 2                               | City                                                       | State                                 | Postal Code  | Status                                   |                                 |
| E Visas     Workers >     Mobilisations >                                                                                                    | Pacific Labour Facility                                         | CAPITA<br>BUILDING, L 3<br>307 QUEEN<br>ST, BRISBANE<br>CITY QLD<br>4000 | 307 QUEEN<br>ST                        | BRISBANE<br>CITY                                           | QLD                                   | 4000         | Draft                                    | View Details                    |
| Australian Government                                                                                                    | CT Test House                                                   | 123 Test<br>Street                                                       | Unit 6                                 | Test Town                                                  | Tas                                   | 4000         | Draft                                    | View Details                    |
| Privacy Policy<br>Contact Us                                                                                                    | Ziggy St                                                        | 1 street                                                                 |                                        | Brisbane                                                   | Qld                                   | 8000         | Draft                                    | View Details                    |
| f 🖸                                                                                                    | PRIVATE ACCOMMODATION<br>ARRANGED BY WORKERS                    | 123 john<br>street                                                       |                                        | brisbane                                                   | QLD                                   | 4000         | Awaiting Information from Employer       | View Details                    |

Please note that the search bar uses <u>exact</u> matching. It will only search for items based on the exact way it has been typed.

For example if the Accommodation plan is entitled "new building" and you use the search term "building" it will <u>not</u> display "new building". Users will need to type the exact wording in order to find the results.

However if you place an asterisk \* before the search term for example "\*building" it will display all Accommodation Plans with the word building in it.

#### b) The Accommodation Plans table view has been updated

The initial table which displays the existing Accommodation Plans information has now been updated.

The *Street*, *City*, *State* and *Postal Code* is now displayed and can be used to filter the selections.

| PALM<br>Pacific Australia Labour Mobility                                   |                                                                 |                                                                  |                                   |                           |                   |                     |                                        | O Clark Tent       |
|-----------------------------------------------------------------------------|-----------------------------------------------------------------|------------------------------------------------------------------|-----------------------------------|---------------------------|-------------------|---------------------|----------------------------------------|--------------------|
| G Action Items                                                              | Home > Action Items > A                                         | ccommodation F                                                   | lans                              |                           |                   |                     |                                        |                    |
| A Notices                                                                   | Accommodat                                                      | ion Plan                                                         | IS                                |                           |                   |                     |                                        |                    |
| iiii Recruitment ∨<br>Recruitment Plans                                     | An Accommodation Plan define<br>for more detailed information o | s the living condi<br>n minimum acco                             | tions for a Plac<br>mmodation sta | ement Group of<br>ndards. | Workers on a Rec  | ruitment Plan. Pl   | ease refer to your Approved Employer G | uidelines document |
| <ul> <li>Labour Market Tests</li> </ul>                                     |                                                                 |                                                                  |                                   |                           |                   |                     |                                        |                    |
| Accommodation Plans                                                         | Q Search                                                        |                                                                  | ×                                 | Search                    |                   | Add New Acco        | ommodation Plan                        | n Plans - All 🗸 🗸  |
| Hosts                                                                       |                                                                 |                                                                  |                                   |                           |                   |                     |                                        |                    |
| Work Sites                                                                  | This is an exact match search                                   | . To search for yo                                               | our term in any                   | part of the field         | , add an asterisk | (*) to the start of | your search term, e.g. "*october".     |                    |
| Welfare & Wellbeing Plans                                                   | Accommodation Plan Name                                         | Street 1                                                         | Street 2                          | City                      | State             | Postal Code         | Status                                 |                    |
| <ul> <li>Visas</li> <li>Workers &gt;</li> <li>Mobilisations &gt;</li> </ul> | Pacific Labour Facility                                         | CAPITA<br>BUILDING, L 3<br>307 QUEEN<br>ST, BRISBANE<br>CITY QLD | 307 QUEEN<br>ST                   | BRISBANE<br>CITY          | QLD               | 4000                | Draft                                  | View Details       |
| Australian Government                                                       | CT Test House                                                   | 123 Test<br>Street                                               | Unit 6                            | Test Town                 | Tas               | 4000                | Draft                                  | View Details       |
| Privacy Policy<br>Contact Us                                                | Ziggy St                                                        | 1 street                                                         |                                   | Brisbane                  | Qld               | 8000                | Draft                                  | View Details       |
| f 🖸                                                                         | PRIVATE ACCOMMODATION<br>ARRANGED BY WORKERS                    | 123 john<br>street                                               |                                   | brisbane                  | QLD               | 4000                | Awaiting Information from Employer     | View Details       |

#### c) Conflict of Interest declaration added

In the Accommodation Plans form, a new Conflict of Interests declaration question has been added.

| PALM Pacific Australia Labour Mobility   |                                                                                                   | Olark Ten                                                                                                    | t >         |
|------------------------------------------|---------------------------------------------------------------------------------------------------|----------------------------------------------------------------------------------------------------|-------------|
| CI Action Items                          | New Accommodation Plan                                                                            |                                                                                                    |             |
| ▲ Notices                                | Complete this form to create your draft Accommodation Plan and begin the                          | e documentation process.                                                                                                  |             |
| Recruitment Plans<br>Labour Market Tests | Accommodation Plan Details                                                                        |                                                                                                    |             |
| Hosts<br>Work Sites                      | Accommodation Plan Name * Enter a label that makes it easy for you to identify this accommodation | ı plan.                                                                                                    |             |
| Welfare & Wellbeing Plans                | Workers have chosen a Private Accommodation                                                       |                                                                                                    |             |
| È Workers >                              | 10                                                                                                |                                                                                                    | 0           |
| Mobilisations >                          | Accommodation Type *<br>Hostel<br>House<br>Townhouse<br>Caravan                                   | Do you have a real or perceived conflict of interest in using this Accommodation<br>to house your Workers? *<br>No<br>Yes | Help Guides |
| Contact Us<br>f 🕞                        | O Donga<br>O Other                                                                                |                                                                                                    |             |

#### d) New Accommodation Provider section added to Accommodation Plans

A new section to has been added to the Accommodation Plans form entitled *Accommodation Provider* 

The information that is requested from users in this section will vary depending on the Selected Accommodation Provider.

| PALM<br>Pocific Australia Labour Mobility                                                        |                                                                                                    | Olark Tent |
|--------------------------------------------------------------------------------------------------|----------------------------------------------------------------------------------------------------|------------|
| <b>U</b> Action Items                                                                            |                                                                                                    |            |
| A Notices                                                                                        | Accommodation Provider                                                                                                    |            |
| iii Recruitment ∨<br>Recruitment Plans                                                           | Select the option that best describes the ownership of the accommodation in relation to this Accommodation Plan.                                                                                        |            |
| Labour Market Tests<br>• Accommodation Plans<br>Hosts<br>Work Sites<br>Welfare & Wellbeing Plans | Select Accommodation Provider * Owned and provided by 6Boost Owned and provided by a Host Employer Provided directly by an individual Provided directly by an individual Provided via real estate agent |            |
| <ul> <li>▲ Visas</li> <li>▲ Workers &gt;</li> <li>Mobilisations &gt;</li> </ul>                  | Provided directly by an individual                                                                                                    |            |
| Employer Details                                                                                 | Contact Name Contact Phone Number *                                                                                                    |            |
| ● Support Requests                                                                               | Contact Email test@test.co                                                                                                    |            |
| Australian Government<br>Privacy Policy<br>Contact Us<br><b>f</b>                                | Address Street 1* Street address Suburb * Select a Suburb Eg. Brisbane                                                                                                    |            |

#### e) Visual guide for Accommodation spaces requirements

There is now a visual guide that will display the <u>minimum</u> required Accommodation spaces needed.

The space types will change color based on their completion status.

- Grey it has yet to be created
- Yellow it is still missing information
- Green the information is acceptable

| Palm Pacific Australia Labour Mobility                                              |                                                                                                |                                                                                                    | Clark Ten                                                         |
|-------------------------------------------------------------------------------------|------------------------------------------------------------------------------------------------|----------------------------------------------------------------------------------------------------|-------------------------------------------------------------------|
| Action Items                                                                        | Accommodation spa                                                                              | ices                                                                                                    |                                                                   |
| iii Recruitment ∨<br>Recruitment Plans                                              | This Accommodation Plan mus<br>facilities; and toilets, showers<br>photograph of the accommoda | st include uncrowded, individual sleeping areas for all workers; a communal lounge/living a<br>and self-catering kitchen facilities adequate for the number of occupants. You must also<br>ition. | rea; access to laundry<br>provide at least one external Add Space |
| Labour Market Tests <ul> <li>Accommodation Plans</li> </ul>                         | Required Spaces: Sleeping                                                                      | g Area Shared Space Laundry Bathroom Kitchen External Photograph                                                                                                    |                                                                   |
| Hosts<br>Work Sites                                                                 | Bathroom 1                                                                                     | 1 toilet, 1 shower                                                                                                    | Remove Space Edit                                                 |
| Visas                                                                               | Exterior 1<br>Kitchen 1                                                                        |                                                                                                    | Remove Space     Edit       Remove Space     Edit                 |
| <ul> <li>Workers &gt;</li> <li>Mobilisations &gt;</li> <li>x<sup>2</sup></li> </ul> | Shared Space 1                                                                                 | Sleepe 2                                                                                                    | Remove Space Edit                                                 |
| Australian Government                                                               | Steeping Area 1                                                                                | sieeps z                                                                                                    | Remove space                                                      |
| Privacy Policy<br>Contact Us                                                        | The Accommodation Plan mus<br>likely be rejected.                                              | t provide separate lockable storage for each worker's valuables. Failure to meet this obliga                                                                                                    | tion will mean the Accommodation Plan will                        |
| Ť D                                                                                 |                                                                                                | ue a private incranie space for each worker : "                                                                                                    |                                                                   |

#### f) Created Accommodation Spaces can now be removed

A <u>**Remove Space</u>** button has now been added in the Accommodation Spaces section within Accommodation Plans.</u>

| PALM                                 |                                                                                                    |                                                                                                    | O Clark Te                                                              |
|--------------------------------------|----------------------------------------------------------------------------------------------------|----------------------------------------------------------------------------------------------------|-------------------------------------------------------------------------|
| Action Items                         |                                                                                                    |                                                                                                    | "                                                                       |
| Notices                              |                                                                                                    |                                                                                                    |                                                                         |
| ■ Recruitment 〜<br>Recruitment Plans | Accommodation spaces                                                                                                   |                                                                                                    |                                                                         |
| Labour Market Tests                  | This Accommodation Plan must include<br>facilities; and toilets, showers, and self<br>photograph of the accommodation. | e uncrowded, individual sleeping areas for all workers; a communal lounge/living<br>f-catering kitchen facilities adequate for the number of occupants. You must als | g area; access to laundry<br>so provide at least one external Add Space |
| Hosts<br>Work Sites                  | Required Spaces: Sleeping Area                                                                                         | Shared Space Laundry Bathroom Kitchen External Photogra                                                                                                    | aph                                                                     |
| Welfare & Wellbeing Plans            | Name 🕇                                                                                                    | Notes                                                                                                    |                                                                         |
| Visas                                | Bathroom 1                                                                                                    | 1 toilet, 1 shower                                                                                                    | Remove Space Edit                                                       |
| Workers >                            | Exterior 1                                                                                                    |                                                                                                    | Remove Space Edit                                                       |
| Mobilisations >                      | Kitchen 1                                                                                                    |                                                                                                    | Remove Space Edit                                                       |
|                                      | Laundry 1                                                                                                    |                                                                                                    | Remove Space Edit                                                       |
| Australian Government                | Shared Space 1                                                                                                    |                                                                                                    | Remove Space Edit                                                       |
| Privacy Policy                       | Sleeping Area 1                                                                                                    | Sleeps 2                                                                                                    | Remove Space Edit                                                       |

Accommodation Spaces can also be removed using the <u>Remove Space</u> button, when editing the Accommodation Space

| PALM M<br>Pacific Australia Labour Mobility                                | Edit Accommodation Space                 | ×      | Clark Tent >                                                                           |
|----------------------------------------------------------------------------|------------------------------------------|--------|----------------------------------------------------------------------------------------|
| CI Action Items                                                            | Space Type *                             | *      |                                                                                        |
| A Notices                                                                  | Bathroom                                 | $\sim$ |                                                                                        |
| 🞁 Recruitment 🗸                                                            |                                          |        |                                                                                        |
| Recruitment Plans                                                          | Toilets                                  |        |                                                                                        |
| Labour Market Tests                                                        | louera                                   |        |                                                                                        |
| <ul> <li>Accommodation Plans</li> </ul>                                    | 1                                        |        | Add Space                                                                              |
| Hosts                                                                      | Showers                                  |        |                                                                                        |
| Work Sites                                                                 | 1                                        |        |                                                                                        |
| Welfare & Wellbeing Plan                                                   |                                          |        |                                                                                        |
| Visas<br>Australian Government<br>Privacy Policy<br>Contact Us<br><b>f</b> | Save Space To Accommodation Remove Space | ×      | ove Space Edit<br>ove Space Edit<br>ove Space Edit<br>ove Space Edit<br>ove Space Edit |

#### g) Users can now withdraw Submitted Accommodation plans

Accommodation Plans in the Submitted state can now be withdrawn.

Please follow the instructions below to withdraw a submitted Accommodation Plan:

1) Click the <u>Actions</u> button

| PALM Pacific Australia Labour Mobility                                                                            |                                                                                  | 🔘 Clark Tent 🗲                                                                                                   |
|----------------------------------------------------------------------------------------------------|----------------------------------------------------------------------------------|----------------------------------------------------------------------------------------------------|
| G Action Items                                                                                                    | Home > Action Items > Accommodation Plans > Accom name                           |                                                                                                    |
| A Notices                                                                                                    | Accom name                                                                       |                                                                                                    |
| iiii Recruitment ∨<br>Recruitment Plans<br>Labour Market Tests                                                    | Your Accommodation Plan has been successfully submitted and is now awaiting appr | oval.                                                                                                    |
| <ul> <li>Accommodation Plans</li> <li>Hosts</li> <li>Work Sites</li> <li>Welfare &amp; Wellbeing Plans</li> </ul> | Accommodation Plan Details Accommodation Plan Name * Accom name                  |                                                                                                    |
| 🛓 Visas                                                                                                    | Maximum Occupancy *                                                              | Reference Number                                                                                                 |
| 🚊 Workers >                                                                                                    | 12                                                                               | AP-001124-T0H2                                                                                                   |
| Mobilisations ><br>Australian Government<br>Privacy Policy<br>Contact Us                                          | Accommodation Type *                                                             | Do you have a real or perceived conflict of interest in using this Accommodation<br>to house your Workers?<br>No |
| T D                                                                                                    | 🔿 Caravan                                                                        |                                                                                                    |

2) Click Withdraw from the drop down list that appears.

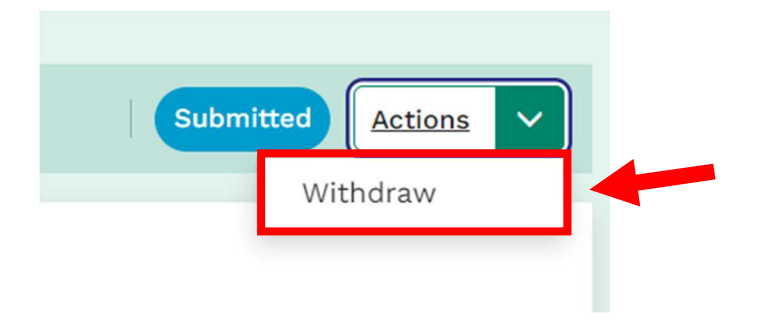

- PALM M 🙆 Clark Tent × Withdraw Accommodation Plan Home > Act Withdrawing a submitted Accommodation Plan will remove it from the assessment queue and move it back into a draft state. You can resubmit your Accommodation Plan any time for review and approval by PALM. Accom 🞁 Recruitment 🗸 Submitted Actions Do you wish to continue? Withdraw Accommo Cancel Accom name 🚊 Workers > 12 AP-001124-T0H2 Do you have a real or perceived conflict of interest in using this Accommodation to house your Workers? Accommodation Type \* Help Guides Hostel f 🖸
- 3) Click the <u>Withdraw</u> button to confirm withdrawal.

4) The Accommodation Plan will revert to the *Draft* state and users can edit it once again.

| Palm Mobility                                                                                                    |                                                                                                    |                                                                                                    | 🧿 Clark Tent →           |  |  |  |  |
|----------------------------------------------------------------------------------------------------|----------------------------------------------------------------------------------------------------|----------------------------------------------------------------------------------------------------|--------------------------|--|--|--|--|
| G Action Items                                                                                                    | Home > Action Items > Accommodation Plans > Accom name                                                                                                    |                                                                                                    |                          |  |  |  |  |
| A Notices                                                                                                    | Accom name                                                                                                    |                                                                                                    |                          |  |  |  |  |
| <ul> <li>Recruitment ~</li> <li>Recruitment Plans</li> <li>Labour Market Tests</li> <li>Accommodation Plans</li> <li>Hosts</li> <li>Work Sites</li> <li>Welfare &amp; Wellbeing Plans</li> </ul> | Approved Accommodation Plans require an accommodation provider, add<br>spaces and amenities, and up to date welfare information.<br>Accommodation Plan Details<br>Accommodation Plan Name *<br>Enter a label that makes it easy for you to identify this accommodation | ress, rent details, photographs and documentation of all living                                                                        | Submit for Approval      |  |  |  |  |
| 📩 Visas                                                                                                    | Accom name                                                                                                    |                                                                                                    |                          |  |  |  |  |
| <ul> <li>Workers &gt;</li> <li>Mobilisations &gt;</li> <li>Australian Government<br/>Privacy Policy<br/>Contact Us</li> <li>f</li> </ul>                                                         | Maximum Occupancy *          12         Accommodation Type * <ul> <li>Hostel</li> <li>House</li> <li>Townhouse</li> <li>Caravan</li> </ul>                                                                                                    | Reference Number<br>AP-001124-T0H2<br>Do you have a real or perceived conflict of interest in<br>to house your Workers? *<br>No<br>Yes | using this Accommodation |  |  |  |  |
|                                                                                                    | Donga                                                                                                    |                                                                                                    |                          |  |  |  |  |

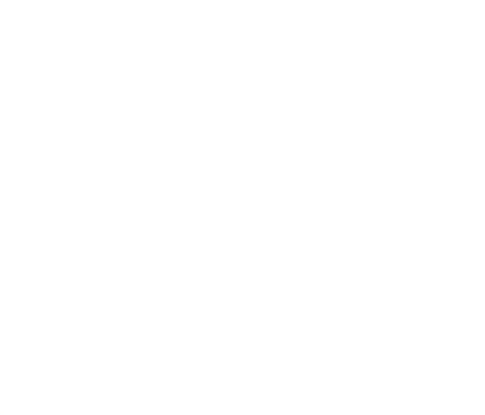

## 2. Updates to Recruitment Plans

#### a) The Recruitment Plans Details page has been updated.

We have added the *Recruitment Plan Type* selection to indicate if the Recruitment plan is:

- Standard
- Redeployment
- Extension

| PALM Pocific Australia Labour Mability                                                       |                                                                                               |                               |                                                                                                    | Olark Tent                                                                                                    | >             |
|----------------------------------------------------------------------------------------------|-----------------------------------------------------------------------------------------------|-------------------------------|----------------------------------------------------------------------------------------------------|----------------------------------------------------------------------------------------------------|---------------|
| <ul> <li>General Action Items</li> <li>▲ Notices</li> </ul>                                  | New Recruitment Plan                                                                          |                               |                                                                                                    |                                                                                                    | Ī             |
| <ul> <li>iiiiiiiiiiiiiiiiiiiiiiiiiiiiiiii</li></ul>                                          | Complete this form to create your draft Recruitment Plan<br>recruitment forecasting purposes. | and begin the application pro | cess. This draft information v                                                                                                    | vill be shared with the LSU of the country you select for                                                                                                    |               |
| Labour Market Tests<br>Accommodation Plans                                                   | Details                                                                                       | Placemen                      | t Groups                                                                                                    | Deductions                                                                                                    |               |
| Hosts<br>Work Sites                                                                          | General details                                                                               |                               | Worker role title(c) *                                                                                                    |                                                                                                    |               |
| Welfare & Wellbeing Plans                                                                    | Eg. Summer Harvest Season                                                                     |                               | Eg. Farm hand, cook, ag                                                                                                    | ed care worker                                                                                                    |               |
| Workers ><br>Mobilisations ><br>Australian Government<br>Privacy Policy<br>Contact Us<br>f D | Maximum workers * The maximum number of workers you require                                   |                               | Recruitment Plan Type *  Standard  A Standard or New Re<br>their home country or  Redeployment  A Redeployment is th<br>Recruitment Plan to a<br>Extension  An Extension is for ch<br>term onshore, or add | ecruitment Plan is a mobilisation of workers from<br>n a new visa or existing multi-year visa.<br>e mobilisation of workers within Australia from one<br>mother.<br>anging a worker's visa from short-term to long-<br>ing additional time to a visa where permitted. | ? Help Guides |

If a *Redeployment* or *Extension* recruitment plan type is selected, users will need to provide the Source RP number and the name(s) of the affected workers.

#### Redeployment selected

| PALM M<br>Pocific Austrolio Labour Mobility                                                                                                    |                                                                                                    | 🌖 Clark Tent                                                                                                    |
|----------------------------------------------------------------------------------------------------|----------------------------------------------------------------------------------------------------|----------------------------------------------------------------------------------------------------|
| <ul> <li>Action Items</li> <li>Notices</li> <li>Recruitment ~</li> <li>Recruitment Plans</li> <li>Labour Market Tests</li> <li>Accommodation Plans</li> <li>Hosts</li> <li>Work Sites</li> <li>Welfare &amp; Wellbeing Plans</li> </ul> | Recruitment plan name *<br>Eg. Summer Harvest Season<br>Maximum workers *<br>The maximum number of workers you require | Worker role title(s) *         Eg. Farm hand, cook, aged care worker         Recruitment Plan Type *         Standard         A Standard on New Recruitment Plan is a mobilisation of workers from their home country on a new visa or existing multi-year visa.         Image: Redeployment is the mobilisation of workers within Australia from one Recruitment Plan to another.         Image: Redeployment is the mobilisation of workers within Australia from one Recruitment Plan to another.         Image: Redeployment is the mobilisation of workers within Australia from one Recruitment Plan to another.         Image: Redeployment is the mobilisation of workers within Australia from one Recruitment Plan to another.         Image: Redeployment is the mobilisation of workers within Australia from one Recruitment Plan to another.         Image: Redeployment is the mobilisation of workers within Australia from one Recruitment Plan to another.         Image: Redeployment is the mobilisation of workers within Australia from one Recruitment Plan to another.         Image: Redeployment is the mobilisation of workers within Australia from one Recruitment Plan to another.         Image: Redeployment is the mobilisation of workers within Australia from one Recruitment Plan to another.         Image: Redeployment is the mobilisation of workers within Australia from one Recruitment Plan to another. |
| <ul> <li>Workers &gt;</li> <li>Mobilisations &gt;</li> <li>Australian Government<br/>Privacy Policy<br/>Contact Us</li> <li>f</li> </ul>                                                                                                | Source RP Number *                                                                                                    | Names of Workers                                                                                                    |

| Extension select                                                                                                    | ed                        |                                                                                                    |
|----------------------------------------------------------------------------------------------------|---------------------------|----------------------------------------------------------------------------------------------------|
| PALM                                                                                                    |                           | Clark Tent                                                                                                    |
| Gi Action Items                                                                                                    | Recruitment plan name *   | Worker role title(s) *                                                                                                    |
| A Notices                                                                                                    | Eg. Summer Harvest Season | Eg. Farm hand, cook, aged care worker                                                                                                    |
| <ul> <li>Recruitment V</li> <li>Recruitment Plans</li> <li>Labour Market Tests</li> <li>Accommodation Plans</li> <li>Hosts</li> <li>Work Sites</li> <li>Wetfare &amp; Wellbeing Plans</li> <li>Visas</li> </ul> | Maximum workers *         | Recruitment Plan Type *         Standard         A Standard or New Recruitment Plan is a mobilisation of workers from their home country on a new visa or existing multi-year visa.         Redeployment         A Redeployment is the mobilisation of workers within Australia from one Recruitment Plan to another.         Extension         An Extension is for changing a worker's visa from short-term to long-term onshore, or adding additional time to a visa where permitted. |
| <ul> <li>Workers &gt;</li> <li>Mobilisations &gt;</li> <li>Australian Government</li> <li>Privacy Policy</li> <li>Contact Us</li> </ul>                                                                         | Source RP Number *        | Names of Workers                                                                                                    |
| f 🗅                                                                                                    | Recruitment Details       |                                                                                                    |

#### b) New field added when submitting a Change Request for a Recruitment Plan

A new paragraph field to explain the purpose of your change request has been added.

This field will display on the final confirmation form when users submit a Change Request to a previously Approved RP.

| PALM Pacific Australia Labour Mability | Submit Changes to Recruitment Plan                                                      | ×                    | Clark Tent >                   |
|----------------------------------------|-----------------------------------------------------------------------------------------|----------------------|--------------------------------|
| Le Action Items                        |                                                                                         |                      |                                |
| A Notices                              | Please summarise what you needed to change about this Recruitment Plan, and why $\star$ |                      |                                |
| 🞁 Recruitment 🗸                        |                                                                                         |                      | _                              |
| • Recruitment Plans                    |                                                                                         | 6                    | Submit Changes                 |
| Labour Market Tests                    |                                                                                         |                      |                                |
| Accommodation Plans                    | Review the changes summarised below.                                                    |                      |                                |
| Hosts                                  | Recruitment Plan                                                                        | ~                    | <u> </u>                       |
| Work Sites                             | Recruitment i tan                                                                       | •                    |                                |
| Welfare & Wellbeing Pl                 |                                                                                         |                      |                                |
| 🛃 Visas                                | Meat Processor Wagga Wagga 2                                                            | $\sim$               |                                |
| 🚊 Workers >                            |                                                                                         |                      |                                |
| Mobilisations                          |                                                                                         |                      |                                |
|                                        | Meat Processor Wagga Wagga                                                              | $\sim$               |                                |
| E Employer Details                     |                                                                                         |                      |                                |
| Support Requests                       | Diemies Submit Changes                                                                  |                      |                                |
| Market Inbox                           | John S John Changes                                                                     |                      |                                |
|                                        |                                                                                         |                      | i of workers<br>Iti-year visa. |
|                                        |                                                                                         |                      |                                |
|                                        |                                                                                         |                      | Australia from                 |
| 14                                     |                                                                                         |                      |                                |
| and the second second                  |                                                                                         |                      | rt-term to                     |
| Australian Governmer                   | long-term onshore, or adding addi<br>permitted.                                         | tional time to a vis | a where                        |
| Contact Us                             |                                                                                         |                      |                                |
| fo                                     | Recruitment Details                                                                     |                      |                                |

#### c) Individual Worker's Placement Schedules are now available

In an **approved** Recruitment Plan, users can now download the individual Placement Schedules for each worker.

This is accessible in the Manage Offers of Employment section.

Click the <u>Actions</u> button for a specific worker and select the <u>Download Placement</u> <u>Schedule</u> option.

| PALM                                                         |                                                                                            | Overdue Mobilisation Reports. Caution: Your Reco                                                                               | ruitment Plans are unable to be       |                                       | 🧐 San                                         | n Nathan 🚿 |
|--------------------------------------------------------------|--------------------------------------------------------------------------------------------|----------------------------------------------------------------------------------------------------|---------------------------------------|---------------------------------------|-----------------------------------------------|------------|
| G Action Items                                               |                                                                                            | A approved until the following Mobilisations are reported on: <u>MNZ341</u> ,<br><u>MB-4223-S3C0H6</u> , <u>MB-4266-B8Y9Z2</u> |                                       |                                       |                                               |            |
| A Notices                                                    |                                                                                            |                                                                                                    |                                       | D                                     |                                               |            |
| <ul> <li>Recruitment ~</li> <li>Recruitment Plans</li> </ul> | Manage Offers of Employment                                                                |                                                                                                    |                                       | wg.                                   |                                               |            |
| Labour Market Tests                                          | All Workers must be assigned to at least one P                                             | acement Group.                                                                                                    |                                       |                                       |                                               |            |
| Accommodation Plans<br>Work Sites                            | All Workers                                                                                | Offers In Need of Attention                                                                                                    | Signer                                | d Offers                              | Offers Not Proceeding                         |            |
| Welfare & Wellbeing Plans                                    | All Workers must be assigned to at least one                                               | Placement Group.                                                                                                    |                                       |                                       |                                               |            |
| 🛓 Visas                                                      | •                                                                                          |                                                                                                    |                                       |                                       |                                               | _          |
| 🚊 Workers >                                                  | Q. Search                                                                                  |                                                                                                    |                                       | × Search                              |                                               |            |
| Mobilisations >                                              |                                                                                            |                                                                                                    |                                       |                                       |                                               |            |
| 🖹 Employer Details                                           | Full Name                                                                                  | Passport Number                                                                                                    | Offer of Employment                   | Contract Status                       |                                               | -          |
| ! Report an Incident                                         |                                                                                            |                                                                                                    | View                                  | Submitted                             | Actions                                       |            |
| 🚰 Inbox                                                      |                                                                                            |                                                                                                    | Upload                                | Required                              | View Details<br>Download Placement Schedule   |            |
|                                                              |                                                                                            |                                                                                                    | Upload                                | Required                              | Actions                                       | •          |
|                                                              | Labour Markat Tast                                                                         |                                                                                                    |                                       |                                       |                                               |            |
|                                                              | Labour Market lest                                                                         |                                                                                                    |                                       |                                       |                                               |            |
|                                                              | Employer Role                                                                              | Region Advertised                                                                                                    | Status Reason                         | n                                     | Expiry Date                                   |            |
|                                                              | Cat walker                                                                                 | In the park                                                                                                    | Approved                              |                                       | 30/04/2024                                    | ?          |
| Australian Government                                        |                                                                                            |                                                                                                    |                                       |                                       |                                               | Help Guid  |
| Privacy Policy                                               | Accommodation Summary                                                                      |                                                                                                    |                                       |                                       |                                               | es         |
| Contact Us                                                   | This is a summary of all Accommodation Plar<br>all Accommodation Plans are submitted or ap | s associated with the Placement Groups in this Recruitr<br>proved before submitting this Recruitment Plan.                     | ment Plan. You must ensure that there | e is sufficient accommodation availal | ble for all Workers expected in this plan, an | d that     |

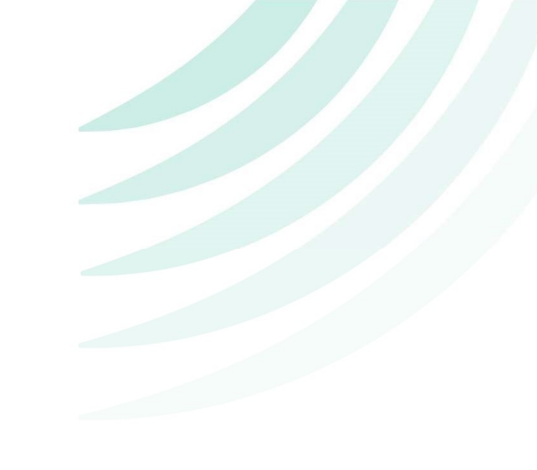

# **3. Updates to Incident Reports**

#### a) Report an Incident renamed

The Report an Incident menu item has now been renamed to Support Requests

| CALM                  |                       |                            |                    |                                                        | 🧿 Clark Ten  |
|-----------------------|-----------------------|----------------------------|--------------------|--------------------------------------------------------|--------------|
| Action Items          | Home > Action Ite     | ms                         |                    |                                                        |              |
| Notices               | Action Ite            | ems                        |                    |                                                        |              |
| Recruitment >         | Constant Data la      | Description of Disco       |                    |                                                        |              |
| Visas                 | Employer Details      | Recruitment Plans          |                    |                                                        |              |
| Workers >             | Open Action Items     |                            |                    |                                                        |              |
| Mobilisations >       | Click on an action it | em in the list to view and | manage it's record |                                                        |              |
| Employer Details      |                       |                            | inanago ito roosia |                                                        |              |
| Support Requests      | Q Search              |                            |                    | × Search                                               | 🔳 Unread 🗸 🗸 |
| Inbox                 | Туре                  | Date 🗸                     | Regarding          | Subject                                                |              |
|                       | No Notification       | 15/09/2023 1:34 PM         |                    | New feedback For Accommodation Plan - (AP-001128-J7K0) | View Details |
| <u>jės</u>            | No Notification       | 13/09/2023 12:20 PM        | Job group 1        | New Comment Added                                      | View Details |
| Australian Government | No Correspondence     | e 13/09/2023 12:07 PM      | WWB-K001002        | Welfare & Wellbeing Plan - WWB-K001002 - Approved      | View Details |
| Privacy Policy        | No Correspondence     | 13/09/2023 8:49 AM         | 6Boost             | Your Recruitment Plan 6Boost RP1089 Has Been Approved! | View Details |
| Contact Us            | No Correspondence     | e 13/09/2023 8:49 AM       | RP1089             | Pay and Deductions schedule report for 6Boost RP1089   | View Details |
|                       | No Correspondence     | 13/09/2023 8:49 AM         | 6Boost             | Your Recruitment Plan 6Boost RP1089 Has Been Approved! | View Details |

#### b) Submit a Support Request instructions added

Information has been added to the Submit a Support Request page to better understand how this can be used.

| PALM                                    |                             |                                                           |                                    |                                                      |                     | O Clark Tent |
|-----------------------------------------|-----------------------------|-----------------------------------------------------------|------------------------------------|------------------------------------------------------|---------------------|--------------|
| <b>G</b> Action Items                   | Home > Submit a Suppor      | t Request                                                 |                                    |                                                      |                     |              |
| A Notices                               | Submit a Su                 | pport Request                                             |                                    |                                                      |                     |              |
| 👬 Recruitment >                         |                             |                                                           |                                    |                                                      | -                   |              |
| ★ Visas                                 | Lodge a Support Request to: | Report an Incident as defi     Make any compulsory report | ned in the PALM Scheme Deed a      | nd Guidelines,<br>Recruitment Plans                  |                     |              |
| 🚊 Workers >                             |                             | Ask a question or get supp<br>Request a new feature or    | port from PALM staff on any matter | ter related to the program, or<br>h the PALM Portal. |                     |              |
| → Mobilisations 〉                       |                             | in noqueer a new reation of                               | oport an iosao jou to nating int   |                                                      |                     |              |
| Employer Details                        | Q Search                    |                                                           |                                    | X Search                                             | Open a New Case     | Open Cases 🗸 |
| Support Requests                        |                             |                                                           |                                    |                                                      |                     |              |
| 🚽 Inbox                                 | Case Number                 | Enquiry Type                                              | Case Title                         | Status                                               | Created On 🕹        |              |
|                                         | EQ004198                    | Other                                                     | Enquiry Case for conversion        | In Progress                                          | 04/09/2023 11:25 AM | View Details |
| . بشر                                   | EQ004183                    | Death of a Worker                                         | Test doco case                     | In Progress                                          | 23/08/2023 8:43 AM  | View Details |
|                                         | EQ004164                    | Other                                                     | Declaration                        | In Progress                                          | 18/08/2023 10:35 AM | View Details |
| Australian Government<br>Privacy Policy | EQ004142                    | Request for help on behalf<br>of a Worker                 | case test                          | In Progress                                          | 21/07/2023 10:56 AM | View Details |
| f 🕞                                     | EQ004140                    | Serious Injury or Illness                                 | worker tripped                     | In Progress                                          | 14/07/2023 10:56 AM | View Details |
|                                         | PLS 6004116                 |                                                           | Health (Physical health) 6Boos     | In Progress                                          | 27/06/2023 1-19 PM  | View Details |

#### c) Existing cases viewable information updated

Previously submitted cases' information can now be reviewed.

For existing cases, users can click the case to view the details.

| PALM                                    |                             |                                                             |                                                                       |                                               |                     | 🦲 Clark Tent > |
|-----------------------------------------|-----------------------------|-------------------------------------------------------------|-----------------------------------------------------------------------|-----------------------------------------------|---------------------|----------------|
| <b>G</b> Action Items                   | Home > Submit a Suppor      | t Request                                                   |                                                                       |                                               |                     |                |
| A Notices                               | Submit a Su                 | pport Request                                               |                                                                       |                                               |                     |                |
| 🛗 Recruitment >                         |                             |                                                             |                                                                       |                                               |                     |                |
| 🛨 Visas                                 | Lodge a Support Request to: | Report an Incident as define     Make any compulsory report | ned in the PALM Scheme Deed and<br>orts required for Legacy Scheme Re | Guidelines,<br>cruitment Plans,               |                     |                |
| 🚊 Workers >                             |                             | Ask a question or get supp     Request a new feature or i   | port from PALM staff on any matter                                    | related to the program, or<br>he PALM Portal. |                     |                |
| 😕 Mobilisations 🗲                       |                             |                                                             |                                                                       |                                               |                     |                |
| 🔓 Employer Details                      | Q Search                    |                                                             | ×                                                                     | Search                                        | Open a New Case     | pen Cases 🗸    |
| Support Requests                        |                             |                                                             |                                                                       |                                               |                     |                |
| 🔁 Inbox                                 | Case Number                 | Enquiry Type                                                | Case Title                                                            | Status                                        | Created On 🕇        |                |
|                                         | EQ004198                    | Other                                                       | Enquiry Case for conversion                                           | In Progress                                   | 04/09/2023 11:25 AM | View Details   |
| , 造1、                                   | EQ004183                    | Death of a Worker                                           | Test doco case                                                        | In Progress                                   | 23/08/2023 8:43 AM  | View Details   |
|                                         | EQ004164                    | Other                                                       | Declaration                                                           | In Progress                                   | 18/08/2023 10:35 AM | View Details   |
| Australian Government<br>Privacy Policy | EQ004142                    | Request for help on behalf<br>of a Worker                   | case test                                                             | In Progress                                   | 21/07/2023 10:56 AM | View Details   |
| f 🖻                                     | EQ004140                    | Serious Injury or Illness                                   | worker tripped                                                        | In Progress                                   | 14/07/2023 10:56 AM | View Details   |
|                                         | PLS G004116                 |                                                             | Health (Physical health) 6Boost                                       | In Progress                                   | 27/06/2022 1:19 PM  | View Detaile   |

Once the case is displayed, users can download any documents that have been uploaded and view the related Correspondences.

| PALM M<br>Pacific Australia Labour Mobility | Support Request                                          |                    | ×                 | Clark Tent     |
|---------------------------------------------|----------------------------------------------------------|--------------------|-------------------|----------------|
| C Action Items                              | Subject *                                                |                    |                   |                |
| A Notices                                   | My Case                                                  |                    |                   |                |
| ij Recruitment >                            |                                                          |                    |                   |                |
| 🛃 Visas                                     | Request Type                                             |                    |                   |                |
| 🚊 Workers >                                 | Other                                                    |                    |                   |                |
| 🔀 Mobilisations >                           | Summary                                                  |                    |                   |                |
| 皆 Employer Details                          | This is a description                                    |                    |                   | 🔳 Open Cases 🔽 |
| Support Requests                            | Supporting documents                                     |                    |                   |                |
| 🞽 inbox                                     | File Name                                                | Created On 🕇       |                   |                |
|                                             | training-plan-template.docx                              | 15/09/2023 1:46 PM | Download document | View Details   |
| ر ≛⊀                                        |                                                          |                    |                   | View Details   |
|                                             | Correspondence                                           |                    |                   | View Details   |
| Australian Government                       | Subject 🕇                                                | Date Created       |                   |                |
| Privacy Policy                              | Your enquiry has been submitted - Reference No: EQ004207 | 15/09/2023 1:45 PM | View Details      | View Details   |
| f D                                         |                                                          |                    |                   | View Details   |
|                                             |                                                          |                    |                   | View Details   |